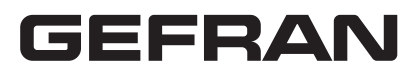

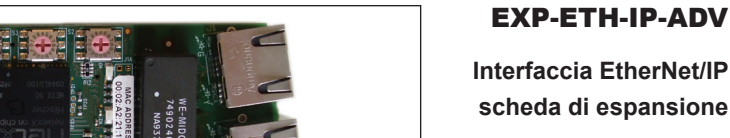

0

EXP-ETH-IP-ADV200 X

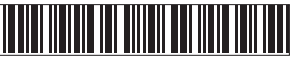

1S5L19, EXP-ETH-IP-ADV -IT/EN manual (rev 0.1 - 21.7.17)

| 1. Introduzione                                                               |    |
|-------------------------------------------------------------------------------|----|
| 1.1. Isolamento rinforzato                                                    | 2  |
| 1.2. Caratteristiche                                                          | 2  |
| 1.3. Che cos'è EtherNet/IP?                                                   | 2  |
| 1.4. Sicurezza                                                                | 3  |
| 1.5. Montaggio                                                                | 3  |
| 1.6. Collegamenti                                                             | 3  |
| 1.7. Led - Selettore rotante - Jumper - Terminale                             | 6  |
| 1.8. Riconoscimento della scheda opzionale                                    | 7  |
| 2. Guida di avviamento                                                        | 8  |
| 2.1. Scanner EtherNet/IP                                                      |    |
| 2.1.1. Descrizione Comunicazione Dati di input/output ciclici Master -> Slave |    |
| 2.1.2. Descrizione Comunicazione Dati di input/output ciclici Slave -> Master |    |
| 2.1.3. Procedura di composizione degli I/O                                    |    |
| 2.2. Programmazione ADV200                                                    | 12 |
| 2.2.1. Lettura stati e scrittura comandi al drive                             | 13 |
| 2.2.1.1. Menu FIELDBUS CONFIG                                                 | 13 |
| 2.2.2. Scrittura dati di Output                                               | 14 |
| 2.2.2.1. Menu FIELDBUS M2S                                                    |    |
| 2.2.2.2. Menu REFERENCES                                                      |    |
| 2.2.3. Schllura uali ul hiput                                                 |    |
| 2.3. Verifica comunicazione                                                   |    |
| 2. Drotocolli                                                                 | 40 |
| 3. FIOLOCOIII.                                                                |    |
| 3.1. Descrizione dei dati scampiati da RTE                                    |    |
| S.Z. Deschzione oggetti                                                       | 20 |
| 4. Allarmi                                                                    | 23 |
| 5. Procedure di Gestione indirizzo IP                                         | 25 |
| 5.1. Comando di lettura                                                       |    |
| 5.2. Comando di scrittura                                                     | 27 |
| 6. In generale                                                                | 28 |
| 6.1. Glossario                                                                |    |
| 6.2. Abbreviazioni                                                            |    |
| 6.3. Riferimenti                                                              |    |
|                                                                               |    |

## 1. Introduzione

Questo manuale descrive la scheda opzionale EXP-ETH-IP-ADV per collegare i drive della serie ADV200 alle reti EtherNet/IP.

È possibile usare solo una scheda d'espansione per il bus di campo per ogni drive.

Questo manuale è destinato a tecnici e progettisti responsabili della manutenzione, del primo avviamento e del funzionamento dei sistemi EtherNet/IP.

Si richiede una conoscenza di base di EtherNet/IP. La scheda EXP-ETH-IP-ADV200 può essere utilizzata solo con drive dotati di versione firmware 4.00 o superiore.

## 1.1. Isolamento rinforzato

Bassissima tensione di protezione PELV (Protective Extra Low Voltage) EN 61800-5-1.

## 1.2. Caratteristiche

- RJ45 standard con supporto per doppino intrecciato schermato, connettività half duplex / full duplex e 10Mbs / 100Mbs.
- Interfacce EtherNet/IP doppie da 100Mbps per uso nelle topologie delle reti, ad esempio connessioni "daisy chaining"
- Durata del ciclo di controllo fino a 1ms
- Alias della stazione configurato
- Lunghezza massima dei dati in input 32+4 bytes
- Lunghezza massima dei dati in output 32 bytes
- Vendor ID = 949

## 1.3. Che cos'è EtherNet/IP?

EtherNet/IP è il nome assegnato al protocollo CIP (Common Industrial Protocol), come implementato sull'Ethernet standard (IEEE 802.3 e la suite del protocollo TCP/IP).

EtherNet/IP è una soluzione Ethernet industriale disponibile per l'automazione della fabbricazione, in base al protocollo CIP (Common Industrial Protocol), un protocollo orientato all'oggetto, basato sul collegamento indipendente da mezzi designato per applicazioni di automazione, che comprende una serie esaustiva di servizi di comunicazione per applicazioni di automazione: controllo, sicurezza, sincronizzazione, movimento, configurazione e informazioni.

"IP" in "EtherNet/IP" si riferisce a "Industrial Protocol". È realizzato sull'infrastruttura di rete dello strato fisico di Ethernet e sul protocollo TCP-IP, e pertanto può essere usato in reti di automazione che possono tollerare una certa quantità di non determinismo. Tra le altre cose, ciò consente:

- il trasferimento di dati I/O di base tramite messaggistica implicita basata su protocollo UDP (User Datagram Protocol),
- il caricamento e lo scaricamento di parametri tramite TCP, usando messaggistica esplicita,
- il monitoraggio con polling tramite UDP,
- a "EtherNet/IP" di utilizzare il numero di porta TCP 44818 ben noto per la messaggistica esplicita e il numero di porta UDP 2222 per la messaggistica implicita.

## 1.4. Sicurezza

Prima di installare la scheda, leggere attentamente la sezione sulle istruzioni per la sicurezza, man. Guida di avviamento rapido ADV200, capitolo 1 - Precauzioni di sicurezza.

## 1.5. Montaggio

Consultare il manuale di di avviamento rapido ADV200, capitolo "Installazione di schede opzionali": la scheda deve essere inserita nello slot 3.

## 1.6. Collegamenti

#### Bus media

Il modulo opzionale EtherNet/IP incorpora due interfacce RJ45 100 BASE-TX.

#### Considerazioni sul cablaggio

Per assicurare un'affidabilità nel tempo, si raccomanda che tutti i cavi usati per collegare un sistema siano controllati usando un tester per cavi Ethernet adeguato, soprattutto quando il cablaggio viene realizzato in sito.

#### Cavi

I problemi relativi ai cavi sono l'unica causa maggiore dei tempi di inattività della rete. Verificare che i cavi siano instradati in modo adeguato, che il cablaggio sia corretto, che i connettori siano installati in modo corretto e che tutti gli interruttori e i router siano per uso industriale. Le apparecchiature Ethernet da ufficio generalmente non offrono lo stesso grado di immunità dai disturbi di quelli per uso industriale.

#### Lunghezza massima della rete

La maggiore restrizione imposta sul cablaggio Ethernet è la lunghezza di un singolo segmento di cavo.

Il modulo ADV-EtherNet/IP dispone di due porte Ethernet 100BASE-TX, che supportano lunghezze dei segmenti fino a 100 m, il che significa che la lunghezza massima del cavo che può essere usata tra una porta ADV-EtherNet/IP e una porta 100BASE-TX è di 100 m; tuttavia si consiglia di non usare l'intera lunghezza del cavo di 100 m.

La lunghezza totale della rete non è limitata dalle norme Ethernet, ma dipende dal numero di dispositivi sulla rete e dai materiali di trasmissione (rame, fibre ottiche, eccetera).

Il progettista del sistema EtherNet/IP deve tenere conto dell'impatto che la struttura della rete selezionata avrà sulle prestazioni.

### Descrizioni dei terminali ADV-EtherNet/IP

II modulo ADV-EtherNet/IP dispone di due porte Ethernet RJ45 per la rete EtherNet/ IP.

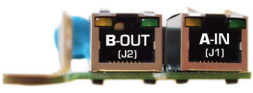

| Collegamenti dei terminali EtherNet/IP |                 |     |                 |  |
|----------------------------------------|-----------------|-----|-----------------|--|
| Pin                                    | A - IN (J1(     | Pin | B - OUT (J2)    |  |
| 1                                      | Transmissione + | 1   | Transmissione + |  |
| 2                                      | Transmissione - | 2   | Transmissione - |  |
| 3                                      | Ricezione +     | 3   | Ricezione +     |  |
| 4                                      | Inutilizzato    | 4   | Inutilizzato    |  |
| 5                                      | Inutilizzato    | 5   | Inutilizzato    |  |
| 6                                      | Ricezione -     | 6   | Ricezione -     |  |
| 7                                      | Inutilizzato    | 7   | Inutilizzato    |  |
| 8                                      | Inutilizzato    | 8   | Inutilizzato    |  |

#### Topologia della rete

La connessione tra i dispositivi può avvenire tramite "daisy chaining":

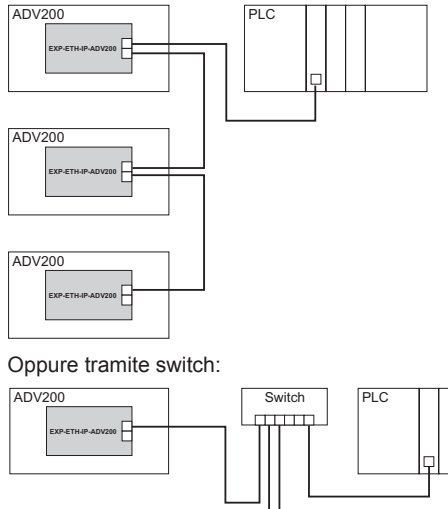

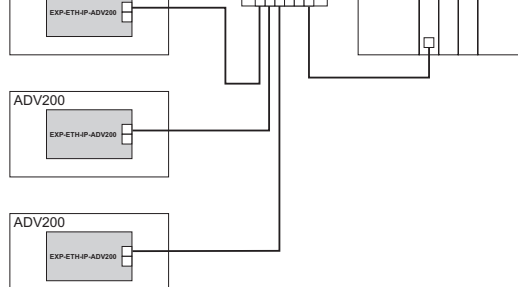

Le due porte ethernet sono interscambiabili, nel senso che non è definita una porta d'ingresso e una d'uscita; la scheda si comporta come uno switch ethernet.

### Lunghezza minima del cavo da nodo a nodo

Non esiste una lunghezza minima del cavo raccomandata per gli standard Ethernet.

Per evitare eventuali problemi, si consiglia di lasciare una lunghezza del cavo sufficiente a garantire un buon raggio di piegatura sui cavi ed evitare una sollecitazione inutile sui connettori.

#### **S**3 **S**2 **S4 .** TB1 LINK ACT ⇔ F J1 LINK ACT ⇔ 1111 J2 **P2** X 0 EXP-ETH-ADV

| LED                    |                                                                                                    |              |           |                                                                                                    |
|------------------------|----------------------------------------------------------------------------------------------------|--------------|-----------|----------------------------------------------------------------------------------------------------|
| Riferimento            | Colore                                                                                                    | Display      | Stato     | Descrizione                                                                                                    |
| LINK (J1)              | sielle                                                                                                    | off          | -         | nessun collegamento con il dispositivo EtherNet/IP precedente                                                                                                 |
| (Eth0 IN)              | giano                                                                                                    | on           | collegato | dispositivo EtherNet/IP precedente collegato                                                                                                    |
|                        |                                                                                                    | lampeggiante | attivo    | comunicazione con il dispositivo EtherNet/IP precedente                                                                                                    |
| ACT (J1)<br>(Eth0 IN)  | verde                                                                                                    | off          | -         | nessun collegamento con il dispositivo EtherNet/IP precedente                                                                                                 |
|                        |                                                                                                    | on           | -         | nessuna comunicazione con il dispositivo EtherNet/IP precedente                                                                                               |
| LINK (J2)              | giollo                                                                                                    | off          | -         | nessun collegamento con il dispositivo EtherNet/IP successivo                                                                                                 |
| (Eth1 OUT)             | giallo                                                                                                    | on           | collegato | dispositivo EtherNet/IP successivo collegato                                                                                                    |
|                        |                                                                                                    | lampeggiante | attivo    | comunicazione con il dispositivo EtherNet/IP successivo                                                                                                    |
| ACT (J2)<br>(Eth1 OUT) | verde                                                                                                    | off          | -         | nessun collegamento con il dispositivo EtherNet/IP successivo                                                                                                 |
|                        |                                                                                                    | on           | -         | nessuna comunicazione con il dispositivo EtherNet/IP successivo                                                                                               |
| H1 (RDY)               | giallo                                                                                                    |              |           | Indica in che modalità si trova il processore.<br>Spento nella modalità boot. Acceso in presenza di un software installato.                                   |
| H2 (RUN)               | verde                                                                                                    |              |           | RUN: Indica l'esecuzione di un software da parte del processore.<br>SPENTO quando il processore sta eseguendo il programma.<br>Lampeggia nella modalità boot. |
| H3 (FAIL)              | rosso                                                                                                    |              |           | FAIL: Indica la presenza di un malfunzionamento nel sistema.<br>Acceso in presenza di errori.                                                                 |
| H4 (PWR)               | giallo PWR: Indica la presenza della alimentazione della scheda.<br>Acceso quando la scheda è alimentata. |              |           |                                                                                                    |
| SELETTORE ROTANTE      |                                                                                                    |              |           |                                                                                                    |
| Riferimento            |                                                                                                    |              |           | Descrizione                                                                                                    |
| S4                     | Indirizzo del nodo per 1. Deve essere sempre lasciato in posizione 0.                                     |              |           | mpre lasciato in posizione 0.                                                                                                    |
| S3                     | S3 Indirizzo del nodo per 10. Deve essere sempre lasciato in posizione 0.                                 |              |           |                                                                                                    |
| S2                     | Indirizzo del nodo per 100. Deve essere sempre lasciato in posizione 0.                                   |              |           |                                                                                                    |
|                        |                                                                                                    |              |           | JUMPER                                                                                                    |
| Riferimento            | Descrizione                                                                                               |              |           |                                                                                                    |
| P2                     | P2 Se i terminali sono montati , il jumper deve essere installato nella posizione 2-3.                    |              |           |                                                                                                    |
|                        |                                                                                                    |              |           | TERMINALE                                                                                                    |
| Riferimento            |                                                                                                    |              |           | Descrizione                                                                                                    |
| TB1                    | Se i contatti sono montati devono essere lasciati NON CONNESSI.                                           |              |           |                                                                                                    |

## 1.8. Riconoscimento della scheda opzionale

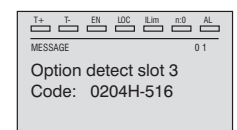

All'accensione, il drive riconosce la presenza della scheda opzionale dello slot di espansione 3, e appare questo messaggio sul display.

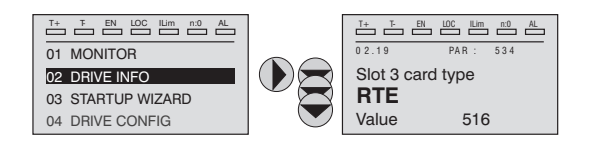

Sul menu 02 DRIVE INFO selezionare il tipo di scheda dello slot 3 PAR V534 per leggere il tipo di scheda riconosciuta.

| Valore | Descrizione | Tipo di scheda |
|--------|-------------|----------------|
| 0      | Nessuno     | -              |
| 516    | RTE         | EXP-ETH-IP-ADV |
| 255    | Sconosciuto | -              |

## 2. Guida di avviamento

Questa sezione fornisce una guida generica per impostare il modulo con un PLC master/controller. Riguarda le fasi fondamentali richieste per ottenere una comunicazione dei dati ciclici usando il protocollo EtherNet/IP sul modulo.

#### File EDS Gefran

Gefran fornisce un file di descrizione del dispositivo EXP-ETH-IP-ADV200, RTE v1.1.eds, che contiene le informazioni necessarie al Scanner EtherNet/IP per agevolare la configurazione

Il file "RTE v1.1.eds" si possono scaricare dal sito web www.gefran.com .

#### Configurazione del modulo EtherNet/IP per comunicazioni cicliche

Nella configurazione del protocollo EtherNet/IP, le istanze che descrivono i dati scambiati come Polling I/O hanno una dimensione fissa, che deve coincidere nelle impostazioni effettuate sul Master e sul dispositivo.

La velocità di trasmissione della rete è fissa . Al modulo deve essere associato un indirizzo IP univoco per la sottorete in cui è utilizzato , secondo la procedura indicata in " Indirizzo del nodo EtherNet/IP".

Per controllare che il cavo Ethernet collegato al modulo EtherNet/IP sul drive sia collegato correttamente, osservare il LED sulla parte anteriore del modulo relativo al connettore da usare: se è di colore verde allora esiste un collegamento con il master, mentre se è spento controllare il cablaggio e che il master abbia avviato la comunicazione.

Impostare l'indirizzo IP della scheda EXP-ETH-IP-ADV200 come indicato nel paragrafo "5. Procedure di Gestione indirizzo IP" a pagina 25.

Nel master, scansionare la rete per verificare che il modulo EtherNet/IP sia collegato correttamente al master. Se la rete è configurata correttamente, nel PLC master appariranno uno o più nodi EtherNet/IP.

Decidere quali dati di ingresso / uscita si desidera inviare ciclicamente (oggetti e/o parametri). La configurazione dei dati di input/output associati allo scambio di dati ciclico Polling può essere effettuata direttamente tramite parametri del drive (impostazione dei menu FIELDBUS M2S e FIELDBUS S2M).

E' importante impostare una dimensione dell'area dati compatibile tra Master e dispositivo EtherNet/IP : nel caso in cui l'impostazione venga effettuata sul drive è necessario verificare che il numero di byte occupati coincida con la dimensione dell'area di I/O impostata sul master . La dimensione in byte occupata dal drive si ricava dalle impostazioni dei menù FIELDBUS M2S e S2M , sommando la dimensione in byte di ogni parametro impostato tramite il relativo parametro "Fieldbus M->S n sys" o "Fieldbus S->M n sys" , in funzione della seguente tabella :

| Not assigned                     | Il dato in questione e tutti i dati successivi (anche se<br>assegnati) non contribuiscono all'area di I/O. |
|----------------------------------|----------------------------------------------------------------------------------------------------|
| Count16,Par16,Fill16,MdpPlc16,Eu | 2 byte                                                                                                    |
| Count32,Par32,Fill32,MdpPlc32,   | 4 byte                                                                                                    |
| Eu float                         |                                                                                                    |

L'associazione tra area dati di I/O del drive "Master to Slave (M2S)" e "Slave to Master(S2M)" e l'istanza assembly è la seguente :

M2S istanza assembly 100 Connection Output

S2M istanza assembly 101 Connection Input

la dimensione della Connection Input sul master deve essere sempre aumentata di 4 bytes

#### Download della configurazione sul master

Dopo aver scaricato la configurazione sul master, uno o più LED sulla parte anteriore dell'EtherNet/IP lampeggiano, in base alle porte collegate.

Se la configurazione è corretta , quando lo stato del master passa in modalità "Run" ( sul drive il parametro 4014 "Fieldbus State" diventa "Operational") i valori di output inviati dal master sono visibili nei parametri del drive associati ai canali configurati nel menu "Fieldbus M2S" , mentre i valori di input ricevuti sono aggiornati ai valori dei parametri relativi al menu "Fieldbus S2M".

#### Menu del bus di campo

Per abilitare la scheda EXP-ETH-IP-ADV impostare il parametro **Tipo bus di campo** PAR 4000 come "RTE".

Nel menu CONFIGURAZIONI In COMUNICAZIONI->BUS DI CAMPO sono disponibili i seguenti parametri:

| PAR  | Descrizione parametro | Tipo               | Valore predefinito | Attr         |
|------|-----------------------|--------------------|--------------------|--------------|
| 4000 | Fieldbus Type         | Enum Attr          | RTE                | Scrittura    |
| 4006 | Indirizzo bus campo   | 2 byte senza segno | 0                  | Scrittura    |
| 4010 | Abilit bus campoM->S  | Enum               | On                 | Scrittura    |
| 4012 | Modo all bus campo    | 2 byte senza segno | 0                  | Scrittura    |
| 4014 | Stato bus di campo    | Enum               | Stop               | Solo lettura |
| 4398 | RTE protocol          | EthernetIP         | Nessuno            | Solo lettura |

#### Nota:

Tutte le impostazioni e la configurazioni fieldbus hanno effetto solo al successivo reset del drive.

- Indirizzo del bus di campo = non utilizzato. La scheda viene identificata dal master tramite l'indirizzo IP (vedere "5. Procedure di Gestione indirizzo IP" a pagina 25).
- Attiva bus di campo M->S = se impostato su Off i dati che il PLC invia al drive (da master a slave) non sono più caricati dal drive e si mantengono i valori correnti.
- Modalità di allarme bus di campo = se impostato su On, il drive genera gli errori Guasto opz Bus relativi alla perdita di comunicazione (Bus Loss) anche se il drive è disattivato.
- Stato del bus di campo = stato della comunicazione sulla rete RTE:

| EtherNet/IP                                         | Stato bus di campo PAR 4014 |
|-----------------------------------------------------|-----------------------------|
| Boot                                                | Stop                        |
| Init                                                | Init                        |
| Nessuna connessione (messaggi explicit disponibili) | Pre-operational             |
| Connessione in corso                                | Safe-op                     |
| Connessione stabilita                               | Operational                 |

RTE Protocol = EtherNet/IP.

#### Esempio di programmazione

Questo capitolo contiene un esempio di come programmare i parametri del drive ADV200 per poter leggere e scrivere i parametri da Scanner EtherNet/IP tramite i canali di Processo (Dati di input/output ciclici). Per i canali di configurazione vedere il capitolo "2.2.2. Scrittura dati di Output" a pagina 14.

Il paragrafo "2.1. Scanner EtherNet/IP" a pagina 10, contiene le informazioni che servono su un Scanner EtherNet/IP che governa una macchina. Nel paragrafo "2.1.3. Procedura di composizione degli I/O" a pagina 11 vi sono le informazioni base per la programmazione del drive ADV200 partendo dalle condizioni di fabbrica.

## 2.1. Scanner EtherNet/IP

Questo paragrafo contiene un esempio di scambio dati visto dal lato PLC. Sono le informazioni normalmente dettate dalla specifica di macchina nel caso di applicazione governata da uno Scanner EtherNet/IP.

#### 2.1.1. Descrizione Comunicazione Dati di input/output ciclici Master -> Slave

I due parametri da scrivere tramite i canali di processo sono il primo una parole di comandi (che chiameremo control word) in cui i singoli bit contengono alcuni comandi (es. enable, start .. ). Il secondo canale di processo contiene il riferimento di rampa 1 (RampRef1) in rpm.

| Posizione      | Descrizione  | Formato     | Unità Misura |
|----------------|--------------|-------------|--------------|
| Word1 M -> S   | Control word | 16 bit Word |              |
| Word2 M -> S   | Ramp Ref 1   | Int 16 bit  | rpm          |
| Word3 M -> S   |              |             |              |
| Word4 M -> S   |              |             |              |
| Word5 M -> S   |              |             |              |
| Word6 M -> S   |              |             |              |
| Word7 M -> S   |              |             |              |
|                |              |             |              |
|                |              |             |              |
| Word16 $M > S$ |              |             |              |

Dati di input/output ciclici EtherNet/IP: Master -> Drive (max 16 word)

| CONTROL | WORD |
|---------|------|
|         |      |

| Bit | Descrizione  | Note                               |
|-----|--------------|------------------------------------|
| 0   | EnableCmd    | Comando di enable da PLC           |
| 1   | StartCmd     | Comando di start da PLC            |
| 2   | Free         |                                    |
| 3   | Free         |                                    |
| 4   | Free         |                                    |
| 5   | Free         |                                    |
| 6   | Free         |                                    |
| 7   | Free         |                                    |
| 8   | Digital Out3 | Uscita digitale 3 comandata da PLC |
| 9   | Digital Out4 | Uscita digitale 4 comandata da PLC |
| 10  | Free         |                                    |
| 11  | Free         |                                    |
| 12  | Free         |                                    |
| 13  | Free         |                                    |
| 14  | Free         |                                    |
| 15  | Free         |                                    |

#### 2.1.2. Descrizione Comunicazione Dati di input/output ciclici Slave -> Master

Lo Scanner EtherNet/IP legge tre parametri dal drive il primo contiene una parola di stato (*Status Word*) i cui singoli bit contengono informazione di stato del drive (es. DriveOk..). Il secondo parametro è la velocità attuale in rpm. Il terzo parametro contiene il valore dell'ingresso analogico 2.

| Posizione     | Descrizione    | Formato     | Unità Misura |
|---------------|----------------|-------------|--------------|
| Word1 S -> M  | Status Word    | 16 bit Word | BitWide      |
| Word2 S -> M  | Actual Speed   | Int 16 bit  | rpm          |
| Word3 S -> M  | Analog Input 2 | Int 16 bit  |              |
| Word4 S -> M  |                |             |              |
| Word5 S -> M  |                |             |              |
| Word6 S -> M  |                |             |              |
| Word7 S -> M  |                |             |              |
|               |                |             |              |
|               |                |             |              |
| Word16 S -> M |                |             |              |

Dati di input/output ciclici EtherNet/IP Slave > Master (max 16 Word)

#### STATUS WORD

| Bit | Descrizione     | Note                             |
|-----|-----------------|----------------------------------|
| 0   | EnableState     | Drive abilitato                  |
| 1   | Drive Ok        | Drive Ok                         |
| 2   | Speed is zero   | Soglia di velocità zero          |
| 3   | Free            |                                  |
| 4   | Free            |                                  |
| 5   | Free            |                                  |
| 6   | Free            |                                  |
| 7   | Free            |                                  |
| 8   | Digital Input 4 | Stato ingresso digitale 4 ADV200 |
| 9   | Digital Input 5 | Stato ingresso digitale 5 ADV200 |
| 10  | Free            |                                  |
| 11  | Free            |                                  |
| 12  | Free            |                                  |
| 13  | Free            |                                  |
| 14  | Free            |                                  |
| 15  | Free            |                                  |

### 2.1.3. Procedura di composizione degli I/O

Analizzando la dimensione dei dati nelle istanze di composizione si ricava che :

- L'istanza 101 di Input, associata a 3 parametri in lettura, è composta da 6 byte, a cui devono essere aggiunti 4 byte ( riservati ), per un totale di 10 byte;
- L'istanza 100 di Ouput, associata a 2 parametri in scrittura è composta da 4 byte.

| - 😂 Controller TESTmio                | Module Properties - LocalENB (ETHERNET-MODULE 1.1) | × |
|---------------------------------------|----------------------------------------------------|---|
| - 🖉 Controller Tags                   | General Connection Module Info                     |   |
|                                       | Connection Module mild                             | - |
| Power-Up Handler                      | Type: ETHERNET-MODULE Generic Ethernet Module      |   |
| 📇 Tasks                               | Vendor:                                            |   |
| 🖻 🤕 MainTask                          | Parent LocalENB                                    |   |
| 🗄 🖓 MainProgram                       | Name: Connection Parameters                        |   |
| Unscheduled Programs                  | Assembly                                           |   |
| - 🔄 Motion Groups                     | Description: Instance: Size:                       |   |
| Ungrouped Axes                        | Input: 101 5 😁 (16-bit)                            |   |
| Trends                                |                                                    |   |
| 😁 Data Types                          |                                                    |   |
|                                       | Comm Format: Data - INT                            |   |
| 🕀 🚂 Strings                           | Configuration: 0 😤 (8-bit)                         |   |
| 😟 🖼 Predefined                        |                                                    |   |
| 🗄 🚟 Module-Defined                    | ● IP Address: 192 . 168 . 16 . 30 Status Input:    |   |
| - 🔄 I/O Configuration                 | Chatra Chatra C                                    |   |
| E- I 1769-L32E Ethernet Port LocalENB | C Host Name:                                       |   |
| ETHERNET-MODULE Drive                 |                                                    |   |

I dati di I/O sono così associati nelle istanze :

| • | Composizione | della | Istanza | 101: |
|---|--------------|-------|---------|------|
|---|--------------|-------|---------|------|

| Mode        | Instance        | Byte<br>no.                   | Bit 7                          | Bit 6    | Bit 5    | Bit 4    | Bit 3    | Bit 2   | Bit 1 | Bit 0 |  |  |
|-------------|-----------------|-------------------------------|--------------------------------|----------|----------|----------|----------|---------|-------|-------|--|--|
|             |                 | 0                             |                                | Reserved |          |          |          |         |       |       |  |  |
|             |                 | 1                             |                                |          |          |          |          |         |       |       |  |  |
|             |                 | 2                             |                                | Reserved |          |          |          |         |       |       |  |  |
|             |                 | 3                             |                                | Reserved |          |          |          |         |       |       |  |  |
|             | 4               | Low byte (4432 Word comp mon) |                                |          |          |          |          |         |       |       |  |  |
| Trononoront | Transparent 101 | 5                             | High byte (4432 Word comp mon) |          |          |          |          |         |       |       |  |  |
| Transparent |                 | 6                             | Low byte (260 Motor Speed)     |          |          |          |          |         |       |       |  |  |
|             |                 | 7                             |                                |          | High by  | /te (260 | Motor    | Speed)  |       |       |  |  |
|             |                 | 8                             |                                | Lov      | v byte   | (1500 A  | nalog ir | nput 1m | ion)  |       |  |  |
|             |                 | 9                             |                                | Hig      | h byte ( | 1500 A   | nalog ir | nput 1m | on)   |       |  |  |
|             |                 |                               |                                |          |          |          |          |         |       |       |  |  |
|             |                 | ххх                           |                                |          |          |          |          |         |       |       |  |  |

#### Composizione della Istanza 100:

| Mode        | Instance | Byte<br>no.                     | Bit 7 | Bit 6 | Bit 5   | Bit 4   | Bit 3   | Bit 2  | Bit 1 | Bit 0 |                                  |   |  |  |   |  |  |  |  |
|-------------|----------|---------------------------------|-------|-------|---------|---------|---------|--------|-------|-------|----------------------------------|---|--|--|---|--|--|--|--|
|             |          | 0                               |       | Lov   | w byte  | (4452 \ | Nord de | comp s | rc)   |       |                                  |   |  |  |   |  |  |  |  |
|             |          | 1                               |       | Hig   | gh byte | (4452 \ | Nord de | comp s | rc)   |       |                                  |   |  |  |   |  |  |  |  |
|             |          | 2 Low byte (610 Ramp ref 1 src) |       |       |         |         |         |        | )     |       |                                  |   |  |  |   |  |  |  |  |
|             | 100      | 100                             | 100   | 100   | 100     | 100     |         |        |       |       | 3 High byte (610 Ramp ref 1 src) |   |  |  | ) |  |  |  |  |
|             |          |                                 |       |       |         |         | 4       |        |       |       |                                  |   |  |  |   |  |  |  |  |
| Transmort   |          |                                 |       |       |         |         | 100     | 100    | 100   | 5     |                                  |   |  |  |   |  |  |  |  |
| Transparent |          |                                 |       |       |         |         |         |        |       | 100   | 6                                |   |  |  |   |  |  |  |  |
|             |          |                                 |       |       |         |         |         |        |       |       |                                  | 7 |  |  |   |  |  |  |  |
|             |          |                                 |       |       |         |         |         | 8      |       |       |                                  |   |  |  |   |  |  |  |  |
|             |          |                                 | 9     |       |         |         |         |        |       |       |                                  |   |  |  |   |  |  |  |  |
|             |          |                                 |       |       |         |         |         |        |       |       |                                  |   |  |  |   |  |  |  |  |
|             |          | ххх                             |       |       |         |         |         |        |       |       |                                  |   |  |  |   |  |  |  |  |

## 2.2. Programmazione ADV200

Nell'esempio riportato in questo paragrafo la prima ipotesi è che i parametri del drive ADV200 siano quelli di fabbrica (comando di **Default parameter**).

I dati di I/O scambiati attraverso la scheda EXP-ETH-IP-ADV200 possono essere configurati, associandoli a parametri del drive . I dati scritti dallo scanner EtherNet/ IP sul drive sono associati alla Istanza di Output 100 e vengono configurati sul drive tramite i parametri del Menu "Fieldbus M2S" (Master to Slave).

l dati letti dallo scanner sono associate all'Istanza di Input 101 e vengono configurati sul drive tramite i parametri del Menu "Fieldbus S2M" (Slave to Master).

Un parametro può essere sia di 2 che di 4 byte , in funzione del formato associato, selezionato tramite le impostazione relative a "Fieldbus M2S n sys" e "Fieldbus S2M n sys" .

Vengono messi a disposizione 16 canali in ingresso e 16 in uscita in cui possono

essere configurati un numero di dati compreso tra 0 e 16, purchè il numero totale di byte richiesti non sia superiore a 32 byte in ingresso e 32 in uscita.

#### Esempio:

È possibile avere:

- da 0 a 16 dati da 2 byte
- 1 dato a 4 byte + da 0 a 14 dati da 2 byte
- 2 dati da 4 byte + da 0 a 12 dati da 2 byte
- .
- 8 dati da 4 byte

I dati scambiati tramite il PDC possono essere di due tipi:

- parametri del drive
- variabili di un'applicazione MDPIc.

#### 2.2.1. Lettura stati e scrittura comandi al drive

Per inviare comandi e leggere lo stato del drive vengono messi a disposizione dei parametri specifici, in cui ogni bit è programmabile e può essere associato ad una funzione.

I comandi possono essere inviati al drive usando le funzioni **Sorgente word decomp** PAR 4452. Il significato dei singoli bit è programmabile. Può essere impostato su un canale M->Sn del bus di campo come Count 16.

Lo stato del drive viene letto in **Monitor word comp** PAR 4432, programmabile su qualsiasi canale s->Mn del bus di campo come Count 16. Il significato di ogni singolo bit può essere selezionato dall'utente usando **Sorgente word bit0** di PAR 4400... **Sorgente word bit15** di PAR4430.

Per una descrizione dettagliata di questi parametri, consultare il manuale del drive.

### 2.2.1.1. Menu FIELDBUS CONFIG

Tutte le impostazioni e la configurazioni fieldbus hanno effetto solo al successivo reset del drive.

Programmare i parametri del menù fieldbus come nella seguente figura:

| 🖓 🗁 🖬 🗐 거 😂 R                                                                                                    | W | 삗벁    | 品 光 📾 🖪 🐄            | 🖾 🗃 🔶 🔋 👘      | EASY to 🖉 | 0 HI | 🔬 🗤 🖽 🤹 |     |     |
|----------------------------------------------------------------------------------------------------|---|-------|----------------------|----------------|-----------|------|---------|-----|-----|
| /enu                                                                                                    | × | IPA   | Short Description    | Value          | Default   | Unit | Type    | Min | Max |
| Menu selection                                                                                                    |   | 4000  | Fieldbus type        | Rte            | Off       |      | Enum    |     |     |
| MOTOR DATA                                                                                                    |   | 4004  | Fieldbus baudrate    | Auto           | 500k      |      | Enum    |     |     |
| ENCODER CONFIG                                                                                                    |   | 4006  | Fieldbus address     | 3              | 3         |      | Short   | 0   | 255 |
| SPEED REG GAINS                                                                                                    |   | 4010  | Fieldbus M->S enable | Enable         | Enable    |      | Enum    |     |     |
| REGULATOR PARAM                                                                                                    |   | 4012  | Fieldbus alarm mode  | 0              | 0         |      | Int     | 0   | 1   |
| - 🌔 TORQUE CONFIG                                                                                                    |   | 4014* | Fieldbus state       | PreOperational | Stop      |      | Enum    |     |     |
| VF PARAMETERS                                                                                                    |   | 4398* | RTE protocol         | EthernetiP     | None      |      | Enum    |     |     |
| FIELDBUS CONFIG                                                                                                    |   |       |                      |                |           |      |         |     |     |
| C FIELDBUS CONFIG<br>FIELDBUS MSS<br>FIELDBUS MSS<br>FIELDBUS MSS<br>WORD COMP<br>ALARM CONFIG<br>APPLICATION<br>InterfaceMenu<br>VIZARD<br>DISTINATIONS<br>DISTINATIONS |   |       |                      |                |           |      |         |     |     |

## Nota:

Lo scambio di dati di I/O è effettivamente attivo solo quando il parametro 4014 "Fieldbus state" assume il valore "Operational" . In tutti gli altri casi lo scanner non ha avviato lo scambio dati I/O con la scheda EXP-ETH-IP-ADV200 . Questo potrebbe essere legato a problemi nella configurazione delle istanze assembly , per esempio se la dimensione impostata sullo scanner non coincide con quella ricavata dalle impostazioni dei menu "Fieldbus M2S" e "Fieldbus S2M", oppure lo scanner non è in stato di "Run".

Quando invece il parametro 4014 "Fieldbus state" è "Operational" i dati di I/O vengono aggiornati con i valori dei parametri programmati . Solo in questo stato è possibile abilitare il drive .

### 2.2.2. Scrittura dati di Output

#### 2.2.2.1. Menu FIELDBUS M2S

La **configurazione della control word** avviene utilizzando Wdecomp. La seguente figura mostra la programmazione di Wdecomp sulla prima word M > S (modalità "Export"):

| ADV200_4_X_0.gft [ FIELDBUS M2S ]     | - GF_eXp        | ress               |              |              |                      |      |        |
|---------------------------------------|-----------------|--------------------|--------------|--------------|----------------------|------|--------|
| <u>File View Parameters Larget Se</u> | ervice <u>H</u> | elp                |              |              |                      |      |        |
| 🕼 🛎 🖬 🛃 🎜 🕿 W                         | 면면              | 品 光 📽 🔼 🐃 🤅        |              | EAST 🗰 🖋 🚺 👬 | i 🛆 🗤 🖭 🥐 📋          |      |        |
| Menu X                                | IPA             | Short Description  | Value        | Default Unit | Type                 | Min  | Max 🔺  |
| Menu selection                        | 4020            | Fieldbus M->S1 ipa | 4452         | 0            | UnsignedShort        | 0    | 20000  |
| MOTOR DATA                            | 4022            | Fieldbus M->S1 sys | Count 16     | Not assigne  | Enum                 |      |        |
| ENCODER CONFIG                        | 4024*           | Fieldbus M->S1 mon | 0            |              | Int                  |      | =      |
| - 👸 SPEED REG GAINS                   | 4026            | Fieldbus M->S1 div | 1            | 1            | Float                | 1    | 1000   |
| - 👸 REGULATOR PARAM                   | 4030            | Fieldbus M->S2 ipa | 610          | 0            | UnsignedShort        | 0    | 20000  |
| 🌔 TORQUE CONFIG                       | 4032            | Fieldbus M->S2 sys | Eu           | Not assign   | Enum                 |      |        |
| - 🙋 VF PARAMETERS                     | 4034*           | Fieldbus M->S2 mon | 0            |              | Int                  |      |        |
| FUNCTIONS                             | 4036            | Fieldbus M->S2 div | 1            | 1            | Float                | 1    | 1000   |
|                                       | 4040            | Fieldbus M->S3 ipa | 0            | 0            | UnsignedShort        | 0    | 20000  |
| ETEL DRUS CONFIG                      | 4042            | Fieldbus M->S3 sys | Not assigned | Not assign   | Enum                 |      |        |
| FIELDBUS M2S                          | 4044*           | Fieldbus M->S3 mon | 0            |              | Int                  |      |        |
| FIELDBUS S2M                          | 4046            | Fieldbus M->S3 div | 1            | 1            | Float                | 1    | 1000   |
| WORD COMP                             | 4050            | Fieldbus M->S4 ipa | 0            | 0            | UnsignedShort        | 0    | 20000  |
| 👘 WORD DECOMP                         | 4052            | Fieldbus M->S4 sys | Not assigned | Not assigne  | Enum                 |      |        |
| 🌔 ALARM CONFIG                        | 4054*           | Fieldbus M->S4 mon | 0            |              | Int                  |      |        |
| APPLICATION                           | 4056            | Fieldbus M->S4 div | 1            | 1            | Float                | 1    | 1000   |
| ⊟ InterfaceMenu                       | 4060            | Fieldbus M->S5 ipa | 0            | 0            | UnsignedShort        | 0    | 20000  |
|                                       | 4062            | Fieldbus M->S5 sys | Not assigned | Not assigne  | Enum                 |      |        |
|                                       | 4064*           | Fieldbus M->S5 mon | 0            |              | Int                  |      |        |
|                                       | 4066            | Fieldhus M->S5 div | 1            | 1            | Float                | 4    | 1000 * |
|                                       |                 | III                |              |              |                      |      | ,      |
| Notes:                                |                 |                    |              |              |                      |      |        |
| O No alarms                           |                 |                    |              | Modbu        | s, Addr:1, Port:COM4 | CONN | IECTED |

Ora basta connettere i singoli bit di wdecomp. Per i Comandi si ricorda che come indicato sul manuale ADV200, il drive deve essere in modalità "**Remote**" e "**Digital**".

La programmazione dei primi due bit avviene nel menù command come mostrato in figura:

| ] ≌ ⊌ ∥∰ ≯  S R   | w  | 핀막    | 乱 光 🖆 🔤 🖻 โ         |                     | EXP 🗰 🥖      | 11   | 🚹 🖣 🖭 👘       | 1000 |      |
|-------------------|----|-------|---------------------|---------------------|--------------|------|---------------|------|------|
| enu               | ×  | IPA   | Short Description   | Value               | Default      | Unit | Туре          | Min  | Max  |
| Menu selection    |    | 1000  | Commands remote sel | Digital             | Terminal     |      | Enum          |      |      |
| - MainMenu        |    | 1002  | Commands local sel  | Keypad              | Keypad       |      | Enum          |      |      |
| MONITOR           |    | 1004  | Enable/disable mode | Stop/FS&Spd=0       | Stop/FS&St   |      | Enum          |      |      |
| DRIVE INFO        |    | 1006  | Speed 0 disable dly | 1000                | 1000         | ms   | UnsignedShort | 0    | 1000 |
| 🎁 DRIVE CONFIG    |    | 1008  | Stop key mode       | Inactive            | Inactive     |      | Enum          |      |      |
| 🌔 REFERENCES      |    | 1010  | Commands safe start | On                  | On           |      | Boolean       |      |      |
| - 🕅 RAMPS         |    | 1012  | Dig local/remote    | Remote              | Remote       |      | Enum          |      |      |
| 🕅 MULTI REFERENCE | E  | 1014  | Local/remote src    | Dig local/remote    | Dig local/re |      | Enum          |      |      |
|                   |    | 1016  | Terminal Start src  | FR start mon        | FR start mo  |      | Enum          |      |      |
| MONITOR FUNCTION  |    | 1018  | Digital Enable src  | Bit0 decomp mon     | Null         |      | Enum          |      |      |
| COMMANDS          |    | 1020  | Digital Start src   | Bit1 decomp mon     | Null         |      | Enum          |      |      |
| DIGITAL INPUTS    |    | 1022  | FastStop src        | Null                | Null         |      | Enum          |      |      |
| DIGITAL OUTPUTS   | Ш. | 1024* | Enable cmd mon      | 0                   |              |      | UnsignedShort |      |      |
| ANALOG INPUTS     |    | 1026* | Start cmd mon       | 0                   |              |      | UnsignedShort |      |      |
| ANALOG OUTPUTS    |    | 1028* | FastStop cmd mon    | 0                   |              |      | UnsignedShort |      | 100  |
| 🎁 MOTOR DATA      |    | 1040  | FR mode             | Two wire            | Two wire     |      | Enum          |      |      |
| 🌔 ENCODER CONFIG  |    | 1042  | FR forward src      | Digital input 1 mon | Digital inpu |      | Enum          |      |      |
| 🕅 SPEED REG GAINS |    | 1044  | FR reverse src      | Digital input 2 mon | Digital inpu |      | Enum          |      |      |
| REGULATOR PARAM   |    | 1046  | FR *stop src        | Null                | Null         |      | Enum          |      |      |
| III F             | *  | 1048* | FR start mon        | 0                   |              |      | InsignedShort |      |      |

La programmazione dei bit 8 e 9 dalla "Command word" avviene come mostrato in figura (menù Digital Outputs):

| ) 🛎 🖬 📳 🎾 🎜 R     | w  | 핀맨   | 品 ※ 📽 🖪 🖻            |                 | EASH 🗰 🖋 🕚   | 📅 🔥 🐜 🖽 🥵 |      |     |
|-------------------|----|------|----------------------|-----------------|--------------|-----------|------|-----|
| inu               | ×  | IPA  | Short Description    | Value           | Default U    | nit Type  | Min  | Max |
| Menu selection    | 1  | 1310 | Digital output 1 src | Drive OK        | Drive OK     | Enum      |      |     |
| MainMenu          |    | 1312 | Digital output 2 src | Drive ready     | Drive ready  | Enum      |      |     |
| MONITOR           | m. | 1314 | Digital output 3 src | Bit8 decomp mon | Speed is 0   | Enum      |      |     |
| 🖗 DRIVE INFO      |    | 1316 | Digital output 4 src | Bit9 decomp mon | Ref is 0 del | Enum      |      |     |
| - P DRIVE CONFIG  |    | 1330 | Dig out 1 inversion  | Off             | Off          | Boolean   |      |     |
| 🎁 REFERENCES      |    | 1332 | Dig out 2 inversion  | Off             | Off          | Boolean   |      |     |
| - 🕅 RAMPS         |    | 1334 | Dig out 3 inversion  | Off             | Off          | Boolean   |      |     |
| 0 MULTI REFERENCE | Е  | 1336 | Dig out 4 inversion  | Off             | Off          | Boolean   |      |     |
|                   |    | 1410 | Dig output 1X src    | Null            | Null         | Enum      |      |     |
| MONITOR FUNCTION  |    | 1412 | Dig output 2X src    | Null            | Null         | Enum      |      |     |
| COMMANDS          |    | 1414 | Dig output 3X src    | Null            | Null         | Enum      | 1000 |     |
| DIGITAL INPUTS    |    | 1416 | Dig output 4X src    | Null            | Null         | Enum      |      |     |
| DIGITAL OUTPUTS   | Ш. | 1418 | Dig output 5X src    | Null            | Null         | Enum      |      |     |
| - 🌔 ANALOG INPUTS |    | 1420 | Dig output 6X src    | Null            | Null         | Enum      |      |     |
| 🜔 ANALOG OUTPUTS  |    | 1422 | Dig output 7X src    | Null            | Null         | Enum      | 1000 |     |
| - 🕅 MOTOR DATA    |    | 1424 | Dig output 8X src    | Null            | Null         | Enum      |      |     |
| 🕅 ENCODER CONFIG  |    | 1430 | Dig out 1X inversion | Off             | Off          | Boolean   |      |     |
| SPEED REG GAINS   |    | 1432 | Dig out 2X inversion | Off             | Off          | Boolean   |      |     |
| TOPOLIE CONFIG    |    | 1434 | Dig out 3X inversion | Off             | Off          | Boolean   |      |     |
|                   | 1  | 1436 | Din out 4X inversion | Off             | Off          | Boolean   |      |     |
|                   |    |      |                      |                 |              |           |      | ,   |

### 2.2.2.2. Menù REFERENCES

La configurazione della seconda word avviene nel menù "References":

| ) 🛎 🖬 📳 🎾 💭 R    | w | 핀백   | 品 🗶 📽 🖪 🐿            |                                                                                                    | EASY 🚻 👂    | O ITI | 🔥 Le 🖽 🥵 |     |    |
|------------------|---|------|----------------------|----------------------------------------------------------------------------------------------------|-------------|-------|----------|-----|----|
| nu               | × | IPA  | Short Description    | Value                                                                                                    | Default     | Unit  | Туре     | Min | Ma |
| Menu selection   |   | 600  | Dig ramp ref 1       | 0                                                                                                    | 0           | rpm   | Short    |     |    |
| MainMenu         |   | 602  | Dig ramp ref 2       | 0                                                                                                    | 0           | rpm   | Short    |     |    |
| MONITOR          | m | 604  | Dig ramp ref 3       | 0                                                                                                    | 0           | rpm   | Short    |     |    |
| P DRIVE INFO     |   | 610  | Ramp ref 1 src       | Fieldbus M->S2 mon                                                                                                    | Analog inpu |       | Enum     |     |    |
| DRIVE CONFIG     |   | 612  | Ramp ref 2 src       | Dig ramp ref 2                                                                                                    | Dig ramp re |       | Enum     |     |    |
| REFERENCES       |   | 614  | Ramp ref 3 src       | Mpot output mon                                                                                                    | Mpot output |       | Enum     |     |    |
| - 0 RAMPS        |   | 616  | Ramp ref invert src  | FR reverse mon                                                                                                    | FR reverse  |       | Enum     |     |    |
| MULTI REFERENCE  | E | 620* | Ramp ref 1 mon       | 0                                                                                                    |             | rpm   | Short    |     |    |
|                  |   | 622* | Ramp ref 2 mon       | 0                                                                                                    |             | rpm   | Short    |     |    |
| MONITOR FUNCTION |   | 624* | Ramp ref 3 mon       | 0                                                                                                    |             | rpm   | Short    |     |    |
| COMMANDS         |   | 634  | Ramp ref top lim     | 1500                                                                                                    | 0           | rpm   | Int      | 0   |    |
| DIGITAL INPUTS   |   | 636  | Ramp ref bottom lim  | 0                                                                                                    | 0           | rpm   | Int      | 0   |    |
| DIGITAL OUTPUTS  |   | 630  | Reference skip set   | 0                                                                                                    | 0           | rpm   | Short    | 0   |    |
| 🖗 ANALOG INPUTS  | 1 | 632  | Reference skip band  | 0                                                                                                    | 0           | rpm   | Short    | 0   |    |
| 🕅 ANALOG OUTPUTS | 1 | 640  | Dig speed ref 1      | 0                                                                                                    | 0           | rpm   | Short    |     |    |
| MOTOR DATA       |   | 642  | Dig speed ref 2      | 0                                                                                                    | 0           | rpm   | Short    |     |    |
| ENCODER CONFIG   |   | 650  | Speed ref 1 src      | Dig speed ref 1                                                                                                    | Dig speed i |       | Enum     |     |    |
| SPEED REG GAINS  |   | 652  | Speed ref 2 src      | Dig speed ref 2                                                                                                    | Dig speed i |       | Enum     |     |    |
| TOPOLE CONFIG    |   | 654  | Speed ref invert src | Null                                                                                                    | Null        |       | Enum     |     |    |
|                  | 1 | *033 | Sneed ref 1 mon      | 0                                                                                                    |             | mm    | Short    |     |    |
|                  |   | 14   |                      | and the second second se |             |       |          |     |    |

Dopo aver eseguito un comando di save e riacceso il drive è possibile verificare la corretta configurazione dei canali M -> S come in figura (Pagina Html):

| <u>View</u> Parameters <u>T</u> arget | Se | rvice <u>H</u> e | lp            |                    |                  |         |
|---------------------------------------|----|------------------|---------------|--------------------|------------------|---------|
| ] 🛎 🖬   ∰ Ў  💭 R                      | w  | 쁜 뿌.             | ₩ ₩ 🕾 🛙       | <u>n</u> 🖻 📾 👘 🖇 📘 |                  | 0 반 🖏 📗 |
| nu                                    | ×  | Fiel             | dhue N        | 125 Worde Man      | aina             |         |
| Menu selection                        |    | Fiel             | ubus n        | 125 Words Mapp     | Jing             |         |
| ENCODER CONFIG                        | -  |                  |               |                    | Esc key          |         |
| PEED REG GAINS                        |    | Munthe           |               |                    |                  |         |
| REGULATOR PARAM                       |    | Numbe            | r of paramete | ers exchanged: 2   |                  |         |
| - 🍘 TORQUE CONFIG                     |    | Numbe            | r of words m  | apped: 2           |                  |         |
| 🌔 VF PARAMETERS                       |    |                  |               |                    |                  |         |
| E PUNCTIONS                           |    |                  |               |                    |                  |         |
|                                       |    | Word             | Ina           | Parameter name     | Format exchange  |         |
| CONETC                                |    | 1                | 4452          | Word decomp src    | Count 16 - 16bit |         |
| ETEL DRUG MOS                         |    | 2                | 610           | Ramp ref 1 src     | Eu - 16bit       |         |
|                                       | m. |                  | <u> </u>      |                    | -                |         |
| WORD COMP                             |    | -                |               |                    |                  |         |
| WORD DECOMP                           |    | -                |               |                    | -                |         |
| ALARM CONFIG                          |    | -                | <u> </u>      |                    |                  |         |
| APPLICATION                           |    |                  |               |                    |                  |         |
| InterfaceMenu                         |    | -                | <u> </u>      | -                  |                  |         |
| WIZARD                                | =  |                  |               |                    |                  |         |
| DIAGRAMS                              |    |                  |               |                    |                  |         |
| DESTINATIONS                          |    |                  |               |                    |                  |         |
| FIELDBUS WORDS MAP                    |    |                  |               | -                  |                  |         |
| M2S                                   |    |                  |               | -                  |                  |         |
| S2M                                   |    | -                | <u>i - i</u>  | -                  |                  |         |
| 2 Recipes                             |    | -                | <u> </u>      | -                  | -                |         |
| ~ .                                   | Ψ. |                  |               |                    |                  |         |
|                                       |    | •                |               | III                |                  |         |
|                                       |    |                  |               |                    |                  |         |

### 2.2.3. Scrittura dati di Input

### 2.2.3.1. Menu FIELDBUS S2M

La configurazione di questi canali avviene nel menù Fieldbus S2M. Per la programmazione del primo canale viene usata la Wcomp.

La seguente figura mostra la programmazione S2M:

| ] 🛎 🖬 🖺 🍠 🞜 R W     | 24   | 品 光 📽 🖪 🐿          | 🖾 🖨 🖶 🔶 🐔    | EASY 🗰 🖋 🌘    | ) iiii 📤 40 👯 🥵 👘 |     |
|---------------------|------|--------------------|--------------|---------------|-------------------|-----|
| nu X                | IPA  | Short Description  | Value        | Default value | Unit Type         | Min |
| Menu selection      | 4180 | Fieldbus S->M1 ipa | 4432         | 0             | UnsignedShort     | 0   |
| ENCODER CONFIG      | 4182 | Fieldbus S->M1 sys | Count 16     | Not assigned  | Enum              |     |
| SPEED REG GAINS     | 4184 | Dig Fieldbus S->M1 | 0            | 0             | Int               |     |
| REGULATOR PARAM     | 4186 | Fieldbus S->M1 mul | 1            | 1             | Float             | 1   |
| 👘 TORQUE CONFIG     | 4190 | Fieldbus S->M2 ipa | 260          | 0             | UnsignedShort     | 0   |
| - 🌔 VF PARAMETERS   | 4192 | Fieldbus S->M2 sys | Eu           | Not assigned  | Enum              |     |
| FUNCTIONS           | 4194 | Dig Fieldbus S->M2 | 0            | 0             | Int               |     |
|                     | 4196 | Fieldbus S->M2 mul | 1            | 1             | Float             | 1   |
|                     | 4200 | Fieldbus S->M3 ipa | 1500         | 0             | UnsignedShort     | 0   |
| FIELDBUS M2S        | 4202 | Fieldbus S->M3 sys | Count 16     | Not assigned  | Enum              |     |
| FIELDBUS S2M        | 4204 | Dig Fieldbus S->M3 | 0            | 0             | Int               |     |
| WORD COMP           | 4206 | Fieldbus S->M3 mul | 1            | 1             | Float             | 1   |
| WORD DECOMP         | 4210 | Fieldbus S->M4 ipa | 0            | 0             | UnsignedShort     | 0   |
| 🌔 ALARM CONFIG      | 4212 | Fieldbus S->M4 sys | Not assigned | Not assigned  | Enum              |     |
| APPLICATION         | 4214 | Dig Fieldbus S->M4 | 0            | 0             | Int               |     |
| InterfaceMenu       | 4216 | Fieldbus S->M4 mul | 1            | 1             | Float             | 1   |
| WIZARD              | 4220 | Fieldbus S->M5 ipa | 0            | 0             | UnsignedShort     | 0   |
|                     | 4222 | Fieldbus S->M5 sys | Not assigned | Not assigned  | Enum              |     |
| EIEL DBUS WORDS MAP | 4224 | Dig Fieldbus S->M5 | 0            | 0             | Int               |     |
| - M2S -             | 4226 | Fieldbus S->M5 mul | 1            | 1             | Float             | 1   |

La seguente figura mostra la programmazione di Wcomp:

| ) 🛎 🖬 📳 🎾 💭 R                                | w 🖳 i | F R X 🖻 🖪 🖻       |                     | EASY 🗰 👂 🚺 F     | nii 📤 🗤 🖭 🤹 |     |
|----------------------------------------------|-------|-------------------|---------------------|------------------|-------------|-----|
| าม                                           | × IPA | Short Description | Value               | Default value Ur | nit Type    | Min |
| Menu selection                               | 440   | Word bit0 src     | Enable state mon    | Null             | Enum        |     |
| ENCODER CONFIG                               | 440   | Word bit1 src     | Drive OK            | Null             | Enum        |     |
| SPEED REG GAINS                              | 4404  | Word bit2 src     | Speed is 0          | Null             | Enum        |     |
| REGULATOR PARAM                              | 440   | Word bit3 src     | Null                | Null             | Enum        |     |
| 🎁 TORQUE CONFIG                              | 440   | Word bit4 src     | Null                | Null             | Enum        |     |
| VF PARAMETERS                                | 4410  | Word bit5 src     | Null                | Null             | Enum        |     |
| FUNCTIONS                                    | 4413  | Word bit6 src     | Null                | Null             | Enum        |     |
|                                              | 4414  | Word bit7 src     | Null                | Null             | Enum        |     |
| ETEL DRUS CONETG                             | 4416  | Word bit8 src     | Digital input 4 mon | Null             | Enum        |     |
| FIELDBUS M2S                                 | 441   | Word bit9 src     | Digital input 5 mon | Null             | Enum        | *** |
| FIELDBUS S2M                                 | 4420  | Word bit10 src    | Null                | Null             | Enum        |     |
| WORD COMP                                    | 4422  | Word bit11 src    | Null                | Null             | Enum        |     |
| WORD DECOMP                                  | 4424  | Word bit12 src    | Null                | Null             | Enum        |     |
| 🌔 ALARM CONFIG                               | 442   | Word bit13 src    | Null                | Null             | Enum        |     |
| PPLICATION                                   | 442   | Word bit14 src    | Null                | Null             | Enum        |     |
| InterfaceMenu                                | 4430  | Word bit15 src    | Null                | Null             | Enum        |     |
| WIZARD                                       | 4432  | • Word comp mon   | 0000h               |                  | UnsignedInt |     |
| DIAGRAMS DESTINATIONS FIELDBUS WORDS MAP M2S | -     |                   |                     |                  |             |     |

In modo analogo dopo un salvataggio e riaccensione del drive, è possibile verificare la corretta programmazione dei canali Slave -> Master:

| X ADV200_4_X_0.gft [ S2M ] - GF_eXpr<br>File View Parameters Target Se | ess<br>ervice <u>H</u> el | p        |                     |                          |           |
|------------------------------------------------------------------------|---------------------------|----------|---------------------|--------------------------|-----------|
| 🎧 📽 🖬 🔮 🎜 🕫 R W                                                        | 펜 및 )                     | R X 🖆    | r 🖪 🐄 🖾 🗁 🖪 🔶 🎖     | EASY 🗰 🖋 🛈 🖬 🧎           | 5 40 EE 🖷 |
| Menu X                                                                 | Fiel                      | dhus     | S2M Words Man       | ning                     | <u>^</u>  |
| Menu selection                                                         | 1 ICI                     | ubus     | OZIN WORDS Map      | ung                      |           |
| P ENCODER CONFIG                                                       |                           |          |                     | Esc key                  |           |
| 🍘 SPEED REG GAINS                                                      | Number                    | of paran | asters exchanged 3  |                          |           |
| 🜔 REGULATOR PARAM                                                      | Tyuniber                  | or param | neters exchanged: 5 |                          |           |
| 🜔 TORQUE CONFIG                                                        | Number                    | of word  | s mapped: 3         |                          |           |
| - 🖗 VF PARAMETERS                                                      |                           |          |                     |                          |           |
|                                                                        |                           |          |                     |                          |           |
|                                                                        | Word                      | Ten      | Daramatar eamo      | Format ovchappa          |           |
| RS485                                                                  | 1                         | 4432     | Word comp mon       | Count 16 - 16bit         |           |
| FIELDBUS CONFIG                                                        | 2                         | 260      | Motor speed         | Eu - 16bit               |           |
| FIELDBUS S2M                                                           | 3                         | 1500     | Analog input 1 mon  | Count 16 - 16bit         | =         |
| WORD COMP                                                              |                           | -        |                     |                          |           |
| WORD DECOMP                                                            |                           |          |                     |                          |           |
| ALARM CONFIG                                                           |                           | <u> </u> |                     | - <u>-</u>               |           |
| APPLICATION                                                            | <u> </u>                  | -        | -                   | -                        |           |
| InterfaceMenu                                                          |                           | <u> </u> |                     |                          |           |
| WIZARD                                                                 |                           |          |                     |                          |           |
| DIAGRAMS                                                               |                           | -        | -                   |                          |           |
|                                                                        |                           | -        | -                   |                          |           |
| E-E FIELDBUS WORDS MAP                                                 |                           | - 1      |                     | -                        |           |
| M2S                                                                    | -                         | - )      | -                   | · ·                      |           |
| 🖭 S2M                                                                  |                           |          | -                   |                          |           |
| Recipes                                                                |                           | -        |                     | · ·                      |           |
| ×                                                                      |                           |          |                     |                          | -         |
|                                                                        |                           |          | III                 |                          | 4         |
| Notes:                                                                 |                           |          |                     |                          |           |
| O No alarms                                                            |                           |          | M                   | odbus, Addr:1, Port:COM4 | CONNECTED |

## 2.3. Verifica comunicazione

Alcune note /suggerimenti per la verifica della comunicazione.

- La comunicazione Dati di input/output ciclici è attiva solo quando il parametro 4014 Fieldbus state è uguale a "Operational". Verificare lo stato tramite Gf\_eXpress o led scheda espansione.
- Per la comunicazione Master -> Slave nel menù FIELDBUS M2S è possibile verificare il valore ricevuto dal canale di comunicazione (Es per il primo canale è il parametro Fieldbus M->S1 Mon).
- Nel caso di comunicazione in EU (unità ingegneristice) ricordarsi che il valore letto sui parametri Mon di FIELDBUS M2S è in unità interne (vedere tabelle di conversione nel capitolo 5.0 SYSTEM INTERNAL VARIABLES, manuale "ADV200, Write the applications with the MDPIc" disponibile sul sito www. gefran.com).

## 3. Protocolli

La scheda EXP-ETH-IP-ADV200 funziona come un "adattatore I/O EtherNet/IP", che riceve una richiesta implicita di comunicazione da uno scanner I/O e produce dati I/O. È anche un "server di messaggio esplicito". Sono supportate le seguenti caratteristiche:

- Ethernet/Ip 'Transparent mode'
- I/O connection: 1 explicit owner , 2 listen only
- I/O connection type: cyclic, (minimum 2 ms)
- · Explicit messages supported
- UCMM supported
- Identity object
- Message Router object
- Assembly object
- Connection object
- Ethernet link object
- TCP/IP object
- DHCP/BOOTP
- Baud rate: 10 / 100 mbit autosensing
- Data transport layer: Ethernet II , IEEE 802.3
- Default IP address: 192.168.1.100 /24.

## 3.1. Descrizione dei dati scambiati da RTE

Lo schema di base del dispositivo può essere così rappresentato:

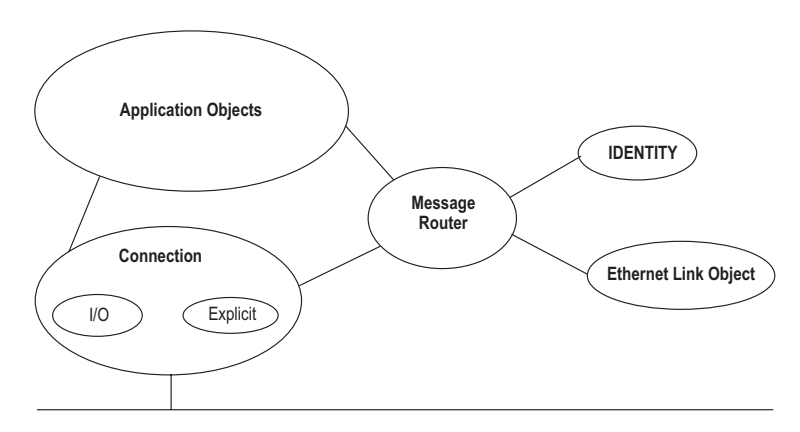

Dati di indirizzamento all'interno di un dispositivo CIP utilizzano una vista orientata all'oggetto. Una classe (di oggetti) è una serie di oggetti che rappresenta lo stesso tipo di componente del sistema (vedere figura successiva). Talvolta è necessario avere più di una "copia" di un oggetto, detta istanza di oggetti, all'interno di un dispositivo. Questa serie di oggetti è detta "classe di oggetti". Ogni istanza della classe di oggetti avrà la stessa serie di attributi, ma una serie unica di valori. Un'istanza di oggetti o una classe di oggetti ha attributi, che forniscono servizi e implementano un comportamento.

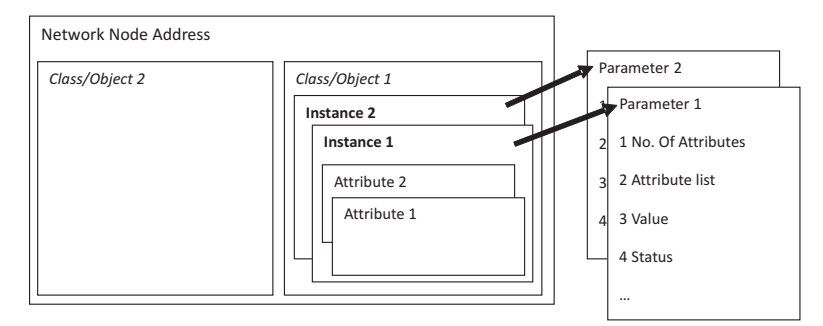

I dati di accesso all'interno di un dispositivo che usano un messaggio critico non temporale (messaggio esplicito) contengono le seguenti informazioni: indirizzo di rete, ID della classe, ID dell'istanza, ID dell'attributo, codice di servizio. Questo indirizzamento viene anche usato in fogli di dati elettronici (EDS) per identificare parametri configurabili all'interno di un dispositivo.

Oltre a specificare come i dati del dispositivo sono rappresentati, il CIP specifica anche i metodi mediante i quali si può accedere ai dati I/O, usando trigger, e come si possono combinare i dati da oggetti differenti in un I/O o un messaggio di configurazione usando un oggetto Assembly.

## 3.2. Descrizione oggetti

### Identity Object (0x01)

Questo oggetto consente di identificare e reperire informazioni di carattere generale dal dispositivo.

|          |               | Attributo |                       | Supported               | l Services           |  |
|----------|---------------|-----------|-----------------------|-------------------------|----------------------|--|
| Instance | Instance Name |           | Name                  | Get Attribute<br>Single | Get Attribute<br>All |  |
|          |               | 1         | Revision              |                         |                      |  |
|          | Class         | 2         | Max. Instance         |                         | yes                  |  |
|          | Class         | 6         | Max. Class Attrib.    | yes                     |                      |  |
|          |               | 7         | Max. Instance Attrib. |                         |                      |  |
|          |               | 1         | Vendor                |                         |                      |  |
|          |               |           | 2                     | Product type            |                      |  |
|          |               | 3         | Product code          |                         |                      |  |
| 1        | Instance      | 4         | Major Revision        |                         |                      |  |
|          | Attributes    | 5         | Status                | yes                     | yes                  |  |
|          |               | 6         | Serial number         | 1                       |                      |  |
|          |               | 7         | Product Name          | 1                       |                      |  |
|          |               | 10        | Heartbeat interval    |                         |                      |  |

### Message Router Object (0x02)

Questo oggetto consente ad un potenziale client di indirizzare il dispositivo e raccogliere le informazioni contenute nelle classi del server.

| Object close    | Attributes | Not supported |  |
|-----------------|------------|---------------|--|
| Object class    | Services   | Not supported |  |
| Objectiveterse  | Attributes | Not supported |  |
| Object Instance | Services   | Not supported |  |

### Assembly Object (0x04)

Le istanze assembly consentono di collegare i dati di input/output alla connessione di comunicazione

|          |            | Attribute |          | Supported Services      |                         |       |       |       |       |       |       |       |   |               |     |    |
|----------|------------|-----------|----------|-------------------------|-------------------------|-------|-------|-------|-------|-------|-------|-------|---|---------------|-----|----|
| Instance | Name       | ID        | Name     | Get Attribute<br>Single | Set Attribute<br>Single |       |       |       |       |       |       |       |   |               |     |    |
| 0        | Class      | 1         | Revision | yes                     | no                      |       |       |       |       |       |       |       |   |               |     |    |
| U        | 01055      | 01055     | GIGSS    | 01055                   | 01055                   | 01055 | 01055 | 01055 | 01055 | 01055 | 01055 | 01055 | 2 | Max. Instance | yes | no |
| 1.v      | Instance   | 3         | Data     | yes                     | yes                     |       |       |       |       |       |       |       |   |               |     |    |
| 1-X      | Attributes | 4         | Size     | yes                     | no                      |       |       |       |       |       |       |       |   |               |     |    |

### Composizione delle Istanze assemblies

| Mode        | Instance       | Byte<br>no. | Bit 7  | Bit 6                                      | Bit 5    | Bit 4     | Bit 3    | Bit 2 | Bit 1 | Bit 0 |
|-------------|----------------|-------------|--------|--------------------------------------------|----------|-----------|----------|-------|-------|-------|
|             |                | 0           | User s | User specific input (little endian format) |          |           |          |       |       |       |
|             | 100            | 1           |        |                                            |          |           |          |       |       |       |
|             | (Output)       | 2           |        |                                            |          |           |          |       |       |       |
|             | (Output)       |             |        |                                            |          |           |          |       |       |       |
| Trananarant |                | Ххх         |        |                                            |          |           |          |       |       |       |
| Папърагени  | 101<br>(Input) | 0           | User s | pecific                                    | output ( | little en | dian for | mat)  |       |       |
|             |                | 1           |        |                                            |          |           |          |       |       |       |
|             |                | 2           |        |                                            |          |           |          |       |       |       |
|             |                |             |        |                                            |          |           |          |       |       |       |
|             |                | Ххх         |        |                                            |          |           |          |       |       |       |

## • Vendor\_Class\_Parameter (0x90)

Consente di leggere scrivere le informazioni del dispositivi collegato attraverso i messaggi espliciti.

|          |                        | Attributo |                  | Supported               | Services                |      |
|----------|------------------------|-----------|------------------|-------------------------|-------------------------|------|
| Instance | Name                   | ID        | Name             | Get Attribute<br>Single | Set Attribute<br>Single |      |
| 0        | Class                  | 1         | Revision         | yes                     | no                      |      |
|          |                        | 1         | Sotto Indice 1   |                         |                         |      |
|          |                        | 2         | Sotto Indice 2   |                         |                         |      |
|          | Instance<br>Attributes | 3         | Sotto Indice 3   |                         |                         |      |
|          |                        | Instance  | 4                | Sotto Indice 4          |                         |      |
|          |                        |           | 5                | Sotto Indice 5          |                         |      |
| 1.       |                        |           | 6                | Sotto Indice 6          | yes                     | 2400 |
| 1-X      |                        | 7         | Sotto Indice 7   |                         | yes                     |      |
|          |                        | 8         | Sotto Indice 8   |                         |                         |      |
|          |                        | 9         | Sotto Indice 9   |                         |                         |      |
|          |                        | 10        | Sotto Indice 10  |                         |                         |      |
|          |                        |           |                  |                         |                         |      |
|          |                        | 200       | Sotto Indice 200 | yes                     |                         |      |

l parametri del drive sono accessibili tramite questa classe : l'istanza è data dal numero del parametro + 8192 , l'attributo (sottoindice) è sempre 1 .

#### Esempio su come si accede ad un parametro in lettura:

Supponendo di leggere il parametro 250 "Output current", è necessario eseguire la seguente richiesta tramite Explict Message alla classe "Vendor Class Parameter", utilizzando il servizio standard "get\_attribute\_single"

- Servizio 0xe
- Classe 0x90
- Istanza 0x20FA ( 250 + 8192 = 8442 )
- Attributo 1

La risposta contiene il valore del parametro 250 "Output current", suddiviso in 4 byte con rappresentazione float a 32 bit IEEE754, poiché il tipo del parametro è float (consultare il manuale del drive per le informazioni relative al formato dei singoli parametri).

## 4. Allarmi

Nel caso in cui il drive rilevi un problema legato alla comunicazione EtherNet/IP, può generare l'allarme "Opt bus fault" che indica la presenza di una condizione errata.

L'allarme "Opt bus fault" può essere generato per una serie diversa di cause :

- Allarme di configurazione . Compare all'avvio del drive ( è necessario premere Esc per continuare : la comunicazione EtherNet/IP non sarà però disponibile ).
  Indica un problema non recuperabile nella configurazione del drive o nella scheda EXP-ETH-IP-ADV200. Verificare le impostazioni nei Menu "Fieldbus", "Fieldbus M2S" e "Fieldbus S2M" . Il Subcode dell'allarme fornisce un indicazione relativa alla causa del problema.
- Allarme hardware . Problema non recuperabile sulla scheda EXP-ETH-IP-ADV200 , che si verifica dopo l'avvio e durante il normale funzionamento . Se si ripete può essere necessario sostituire la scheda .
- Allarme di bus loss, con SubCode = 0. Indica la perdita di comunicazione ( passaggio da stato di Run a Off della rete) quando il drive è abilitato, oppure il parametro 4012 = 1. Lo scambio dei dati deve essere attivo (4014 = Operational) quando il drive è abilitato.

| Subcode       | Descrizione                                                                                                    | Note                                                                                                  |
|---------------|----------------------------------------------------------------------------------------------------|----------------------------------------------------------------------------------------------------|
| 0             | Perdita Bus                                                                                                    | Perdita di connessione con lo scanner o<br>stato EtherNet/IP non più operativo                        |
| 0x8101        | NetX system error.                                                                                                  | Se non è recuperabile, sostituire il<br>modulo.                                                       |
| 0x8102,0x8104 | DPRAM Error, dopo il WarmStart.                                                                                     | Se non è recuperabile, sostituire il modulo                                                           |
| 0x8110        | Not Ready timeout, NetX non disponibile.                                                                            | Se non è recuperabile, sostituire il<br>modulo.                                                       |
| 0xFF02        | Comunicazione con il modulo non<br>disponibile                                                                      | DPRAM non riconosciuta. Sostituire il<br>modulo                                                       |
| 0xFF04        | Versione software del modulo non<br>compatibile                                                                     |                                                                                                    |
| FF01          | Tipo di bus di campo non adatto a scheda espansione                                                                 | Verificare se la scheda EXP-ETH-IP-ADV è<br>installata in modo corretto                               |
| FF14FF23      | Oggetto selezionato non valido per<br>mappatura su Channel M2S n                                                    | Controlla "Fieldbus M-> Dest Sn"                                                                      |
| FF24FF33      | Più di 1 Src punta al Channel M2S n                                                                                 | Controlla destinazioni multiple su<br>"Fieldbus M-> Dest Sn"                                          |
| FF34FF43      | Channel M2S n, dimensione dei dati non<br>valida (16 bit su parametro da 32 bit o 32<br>bit su parametro da 16 bit) | Controlla "Fieldbus M-> Sn sys"                                                                       |
| FF44FF53      | Parametro non valido su Channel S2M                                                                                 | Controlla "Fieldbus S-> Mn src"                                                                       |
| FF54FF63      | Channel M2S n, dimensione dei dati non<br>valida (16 bit su parametro da 32 bit o 32<br>bit su parametro da 16 bit) | Controlla "Fieldbus S-> Mn sys"                                                                       |
| FF64FF73      | Oggetto selezionato non valido per<br>mappatura su Channel S2M n                                                    | Controlla "Fieldbus S-> Mn src"                                                                       |
| FF74FF83      | M2S Channel n: troppe parole in PDC                                                                                 | Indirizzo "Fieldbus M-> Sn Dest" e<br>indirizzo "Fieldbus M-> Sn sys" superiori<br>a 16 parole in PDC |
| FF84FF93      | S2M Channel n: troppe parole in PDC                                                                                 | Indirizzo "Fieldbus S-> Mn src" Indirizzo<br>"Fieldbus S-> Mn sys" superiori a 16<br>parole in PDC    |
| FFB4FFC3      | Errore database interno su Channel n                                                                                | Errore interno, contattare produttore                                                                 |

In funzione del parametro 4670 "Optionbus activity" è possibile impostare l'azione che il drive deve intraprendere nel caso in cui si verifichi una condizione di perdita di comunicazione. L'impostazione di default è "Disable" e indica che il drive deve essere disabilitato. E' possibile scegliere "Warning" per permettere al drive di continuare ad operare, mostrando però la presenza dell'errore. Per maggiori dettagli consultare il manuale del drive .

Con Gf\_eXpress è possibile ottenere una descrizione della causa che ha generato l'allarme "Opt bus fault", connettendosi alla relativa pagina HTML come mostrato nella seguente figura :

| X) ADV200_4_X_0.gft [ M2S ] - GF_eXpr<br>Elle View Parameters Target Se                                                                                | ess<br>ervic | e <u>H</u> elp             |                                |                                                                     |                                                                                                    |                             |
|----------------------------------------------------------------------------------------------------|--------------|----------------------------|--------------------------------|---------------------------------------------------------------------|----------------------------------------------------------------------------------------------------|-----------------------------|
| 🕼 📽 🖬 🛃 🖉 🖉 R W                                                                                                    | 면            | 专力                         | Xm                             | * 🔁 📾 📾 👘 🕈                                                         | 1 💱 🛍 🖋 🔿 TTE 🛕                                                                                                    | ) 네 탠 링                     |
| Menu X<br>Menu selection<br>PENCODER CONFIG<br>C SPEED REG GAINS<br>C REGULATOR PARAM<br>TORQUE CONFIG<br>C VP ARAMETERS<br>C FUNCTIONS<br>C FUNCTIONS | N<br>N<br>C  | Vumber<br>Vumber<br>Vumber | of param<br>of word<br>uration | meters exchanged: 2<br>Is mapped: 2<br>error - Subcode: FF35h - M2S | Esc key                                                                                                    | Active alarm: Opt Bus fault |
| E DEARS                                                                                                    |              | Word                       | Ipa                            | Parameter name                                                      | Format exchange                                                                                                    |                             |
| EIELDBUS CONFIG                                                                                                    | [            | 1                          | 4452                           | Word decomp src                                                     | Count 16 - 16bit                                                                                                    |                             |
| FIELDBUS M2S                                                                                                    | [            | 2                          | 3700                           | Pad 1                                                               | Count 16 - 16bit                                                                                                    |                             |
| FIELDBUS S2M                                                                                                    |              | -                          | · .                            | -                                                                   | -                                                                                                    |                             |
| WORD COMP                                                                                                    | 11           | -                          | · )                            | -                                                                   | -                                                                                                    |                             |
| WORD DECOMP                                                                                                    |              | -                          | -                              | -                                                                   |                                                                                                    |                             |
| WORD DECOMP                                                                                                    | 10           |                            |                                |                                                                     |                                                                                                    |                             |
| ALARM CONFIS                                                                                                    | 10           |                            |                                |                                                                     |                                                                                                    |                             |
| APPLICATION                                                                                                    | 11           |                            | •                              | -                                                                   |                                                                                                    |                             |
| E B InterfaceMenu                                                                                                    |              | -                          | · ·                            | -                                                                   |                                                                                                    |                             |
| - CE WIZARD                                                                                                    |              |                            | · ·                            |                                                                     | 1 K                                                                                                    |                             |
| DIAGRAMS                                                                                                    |              |                            | · ·                            | -                                                                   | E Contraction of the second second se |                             |
| DESTINATIONS                                                                                                    |              | -                          |                                |                                                                     |                                                                                                    |                             |
| E FIELDBUS WORDS MAP                                                                                                    |              |                            |                                |                                                                     |                                                                                                    |                             |
| - 🚍 M2S                                                                                                    |              |                            |                                |                                                                     |                                                                                                    |                             |
| S2M                                                                                                    |              |                            | •                              |                                                                     |                                                                                                    |                             |
| - P Recipes                                                                                                    | [            | -                          | - ·                            | -                                                                   |                                                                                                    |                             |
| <                                                                                                    | •            |                            |                                |                                                                     |                                                                                                    |                             |

## 5. Procedure di Gestione indirizzo IP

La scheda EXP-ETH-IP-ADV200 è configurata di default per utilizzare l'indirizzo IP 192.168.1.100 . In una rete locale EtherNet/IP ogni dispositivo deve avere un indirizzo univoco, è quindi necessario che l'utente configuri i singoli indirizzi delle schede EXP-ETH-IP-ADV200 presenti in rete con indirizzi diversi .

La configurazione può essere effettuata tramite un PC dotato di scheda Ethernet.

E' necessario configurare la scheda Ethernet del PC ad un indirizzo diverso da tutti quelli che si desiderare utilizzare , ma compatibile con la sottorete della scheda a cui si vuole modificare l'indirizzo . A questo punto è possibile collegare il PC alla rete EtherNet/IP.

Il configuratore Gf\_eXpress mette a disposizione un tool integrato per configurare l'indirizzo IP della scheda EXP-ETH-IP-ADV200, accessibile tramite l'icona della toolbar:

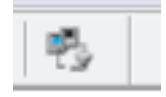

- 2. Press Refresh List button and wait the browsing of the network
- 3. Clic on the field MAC of the drive in the "List of devices Found"
- 4. Set the new parameters (number 3) Ip =192.168.27.101, NM= 255.255.255.0 Gateway = 0.0.00
- 5. Press Apply changes
- 6. Reset the drive

| Set IP for RTE-EthernetIP     | X                               |
|-------------------------------|---------------------------------|
| List of devices found (MAC) : | IP: NetMask:                    |
| Refresh list                  | F BOOTP F DHCP<br>Apply changes |

RTE mette a disposizione un canale di comunicazione UDP per l'implementazione di un protocollo di scoperta e di settaggio dei parametri di comunicazione TCP/IP.

Per poter contattare un dispositivo RTE è necessario inviare dei messaggi UDP broadcast sulla porta 502. Sono stati implementati due messaggi:

- Lettura
- Scrittura

Nota!

I nuovi valori di configurazione dell'interfaccia ethernet (IP, Netmask, gateway, dhcp, bootp) saranno attivi al riavvio del dispositivo.

# 5.1. Comando di lettura

Il client deve inviare un messaggio UDP broadcast sulla porta 502 del server. Il messaggio è così composto:

| Messaggio da Client a Server (RTE) |                         |                  |  |  |  |
|------------------------------------|-------------------------|------------------|--|--|--|
| Byte 0                             | 'R'                     |                  |  |  |  |
| Byte 1                             | 't'                     | Manageria (BtoD) |  |  |  |
| Byte 2                             | 'e'                     | wiessaggio: Rien |  |  |  |
| Byte 3                             | 'R'                     |                  |  |  |  |
|                                    | Lunghezza Totale 4 byte |                  |  |  |  |

|         |      | Messaggio da Server (RTE) a client                      |
|---------|------|---------------------------------------------------------|
| Byte 0  | 'R'  |                                                         |
| Byte 1  | 'ť   | Manageria: 'DtaD'                                       |
| Byte 2  | 'e'  | wessaggio: Rien                                         |
| Byte 3  | 'R'  |                                                         |
| Byte 4  | 0x00 |                                                         |
| Byte 5  | 0x02 |                                                         |
| Byte 6  | 0xA2 |                                                         |
| Byte 7  | 0x21 |                                                         |
| Byte 8  | 0x17 |                                                         |
| Byte 9  | xEB  |                                                         |
| Byte 10 | 192  |                                                         |
| Byte 11 | 168  |                                                         |
| Byte 12 | 1    | Ip Address : es. 192.166.1.100                          |
| Byte 13 | 100  |                                                         |
| Byte 14 | 255  |                                                         |
| Byte 15 | 255  | Net Mask Las 255 255 255 0                              |
| Byte 16 | 255  | INEL IMASK : ES. 200.200.200.0                          |
| Byte 17 | 0    |                                                         |
| Byte 18 | 192  |                                                         |
| Byte 19 | 168  | Cotoursuin Addressuics 102 160 1 254                    |
| Byte 20 | 1    | Galeway ip Address: es. 192.106.1.254                   |
| Byte 21 | 254  |                                                         |
| Byte 22 | 0    | Flag. Per default il valore è = 39 (No BOOTP , No DHCP) |
| Byte 23 | 0    | Se attivo BOOTP valore flag = $47$                      |
| Byte 24 | 0    | Se attivo DHCP valore flag $= 55$                       |
| Byte 25 | 39   | Se attivo DHCP+B00TP valore flag = $63$                 |
|         |      | Lunghezza totale del messaggio = 26 bytes               |

## 5.2. Comando di scrittura

Il client deve inviare un messaggio UDP broadcast sulla porta 502 specificando il mac address del destinatario. Il messaggio è così composto:

| Messaggio da Client a Server (RTE) |            |                                                           |  |  |  |
|------------------------------------|------------|-----------------------------------------------------------|--|--|--|
| Byte 0                             | ʻR'        |                                                           |  |  |  |
| Byte 1                             | 't'        | Macanagia (PtoP)                                          |  |  |  |
| Byte 2                             | 'e'        | IVIESSAGGIO: RTER                                         |  |  |  |
| Byte 3                             | 'W'        |                                                           |  |  |  |
| Byte 4                             | 0x00       |                                                           |  |  |  |
| Byte 5                             | 0x02       |                                                           |  |  |  |
| Byte 6                             | 0xA2       | Maa Address destinatories on 00.02.42.21.17.FD            |  |  |  |
| Byte 7                             | 0x21       |                                                           |  |  |  |
| Byte 8                             | 0x17       |                                                           |  |  |  |
| Byte 9                             | xEB        |                                                           |  |  |  |
| Byte 10                            | 102 (IP4)  |                                                           |  |  |  |
| Byte 11                            | 1 (IP3)    | In Address , so 102 169 1 102                             |  |  |  |
| Byte 12                            | 168 (IP2)  | IP Address : es. 192.100.1.102                            |  |  |  |
| Byte 13                            | 192 (IP1)  |                                                           |  |  |  |
| Byte 14                            | 0 (NM4)    |                                                           |  |  |  |
| Byte 15                            | 255 (NM3)  | Net Mask Les 255 255 0                                    |  |  |  |
| Byte 16                            | 255 (NM2)  | Net Mask : es. 255.255.255.0                              |  |  |  |
| Byte 17                            | 255 (NM1)  |                                                           |  |  |  |
| Byte 18                            | 254 (Gw 4) |                                                           |  |  |  |
| Byte 19                            | 1 (Gw 3)   |                                                           |  |  |  |
| Byte 20                            | 168 (Gw 2) | Galeway ip Address: es. 192.100.1.204                     |  |  |  |
| Byte 21                            | 192 (Gw 1) |                                                           |  |  |  |
| Byte 22                            | 39 (FLG 4) | Flag. Per default il valore è $=$ 39 (No BOOTP , No DHCP) |  |  |  |
| Byte 23                            | 0 (FLG 3)  | Se attivo BOOTP valore flag = $47$                        |  |  |  |
| Byte 24                            | 0 (FLG 2)  | Se attivo DHCP valore flag $= 55$                         |  |  |  |
| Byte 25                            | 0 (FLG 1)  | Se attivo DHCP+BOOTP valore flag = $63$                   |  |  |  |
|                                    |            | Lunghezza totale del messaggio $=$ 26 bytes               |  |  |  |

| Messaggio da Server (RTE) a client |     |                  |  |
|------------------------------------|-----|------------------|--|
| Byte 0                             | ʻR' |                  |  |
| Byte 1                             | 'ť  | Messaggio:'RteR' |  |
| Byte 2                             | 'e' |                  |  |
| Byte 3                             | 'W' |                  |  |
| Lunghezza Totale 4 byte            |     |                  |  |

### 6. In generale

## 6.1. Glossario

#### I/O Scanner

Dispositivo che controlla lo scambio dati di I/O Implicit sulla rete. Tipicamente è un PLC

#### I/O Adapter

Dispositivo che riceve dallo scanner le richieste di connessione di comunicazione Implicit e risponde con i dati di I/O . La schede EXP-ETH-IP-ADV200 installata nel drive agisce da adapter e da Explicit Message Server

#### Explicit Messaging

Messaggi punto punto connessi oppure non connessi utilizzata per accedere agli oggetti di un dispositivo , con latenza non predefinita .

#### Implicit Messaging

Messaggi scambiati attraversi connessioni di I/O , per trasmettere dati specifici di processo con latenza ridotta .

#### Explicit Message Client

Avvia richieste di comunicazione Explicit . Dispositivi di questo tipo

#### Explicit Message Server

Risponde alle richieste di comunicazione explicit del client . La schede EXP-ETH-IP-ADV200 installata nel drive agisce da server .

#### Unconnected Messaging

Metodo per lo scambio dati tra nodi che non richiede l'apertura di una connessione CIP . Utilizzato solo per messaggi Explicit

#### Connected Messaging

Una connessione CIP può essere stabilita tra 2 o puù oggetti applicazione tra nodi diversi . Viene creato un circuito virtuale per lo scambio di dati , in cui le risorse sono preallocate e sempre disponibili . Utilizzato sia per messaggi Implicit (I/O) che Explicit.

#### Ethernet

Networking technology for local area networks (LANs), standardized in IEEE 802.3

## 6.2. Abbreviazioni

| EtherNet/IP | Ethernet Industrial Protocol                                              |
|-------------|---------------------------------------------------------------------------|
| CIP         | Common Industrial Protocol                                                |
| TCP/IP      | Transmission Control Protocol / Internet Protocol                         |
| UDP         | User Datagram Protocol                                                    |
| I/O         | Ingresso / uscita                                                         |
| M2S         | Master to Slave (dati scritti sul drive), associati all'istanza di Output |
| S2M         | Slave to Master (dati letti dal drive), associati all'istana di Input     |
| PLC         | Programmable Logic Controller.                                            |

## 6.3. Riferimenti

- 1. PUB00213R0 "EtherNet/IP\_Developers\_Guide" Quick Start for Vendors Handbook
- 2. Manuale ADV200 "Guida di avviamento rapido Specifica e installazione"
- 3. Manuale ADV200 con elenco "Descrizione delle funzioni e parametri"